Ensuite, avez-vous tenté une connexion en mode AP?

Voici comment faire:

## Avant de commencer, n'oubliez pas de désactiver votre Bluetooth.

- Branchez la prise. La prise devrait clignoter rapidement. Cela signifie que la prise est prête pour l'appairage
- Maintenez appuyé 10 sec. jusqu'à ce que la prise clignote lentement (1 fois toutes les 2 secondes), sinon recommencez
- Ouvrez l'appli Konyks, cliquez sur + en haut à droite, choisissez "Prise électrique"
- Sélectionnez le réseau Wi-FI 2.4 Ghz puis entrez le mot de passe Wi-Fi
- Cliquez sur suivant
- Cliquez en haut à droite sur "Mode EZ" puis choisissez "Mode AP"

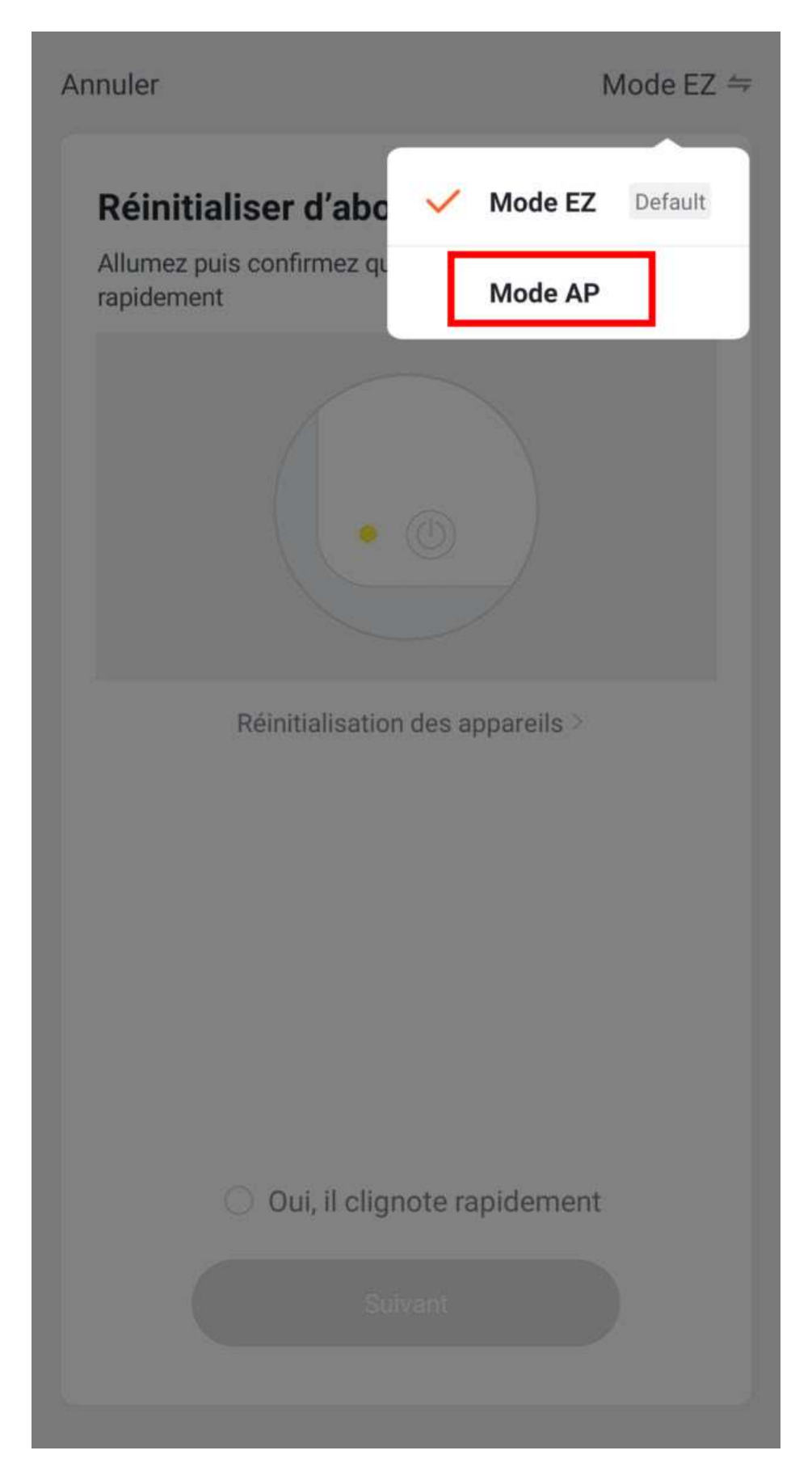

• Confirmez que votre prise clignote lentement puis cliquez sur Suivant

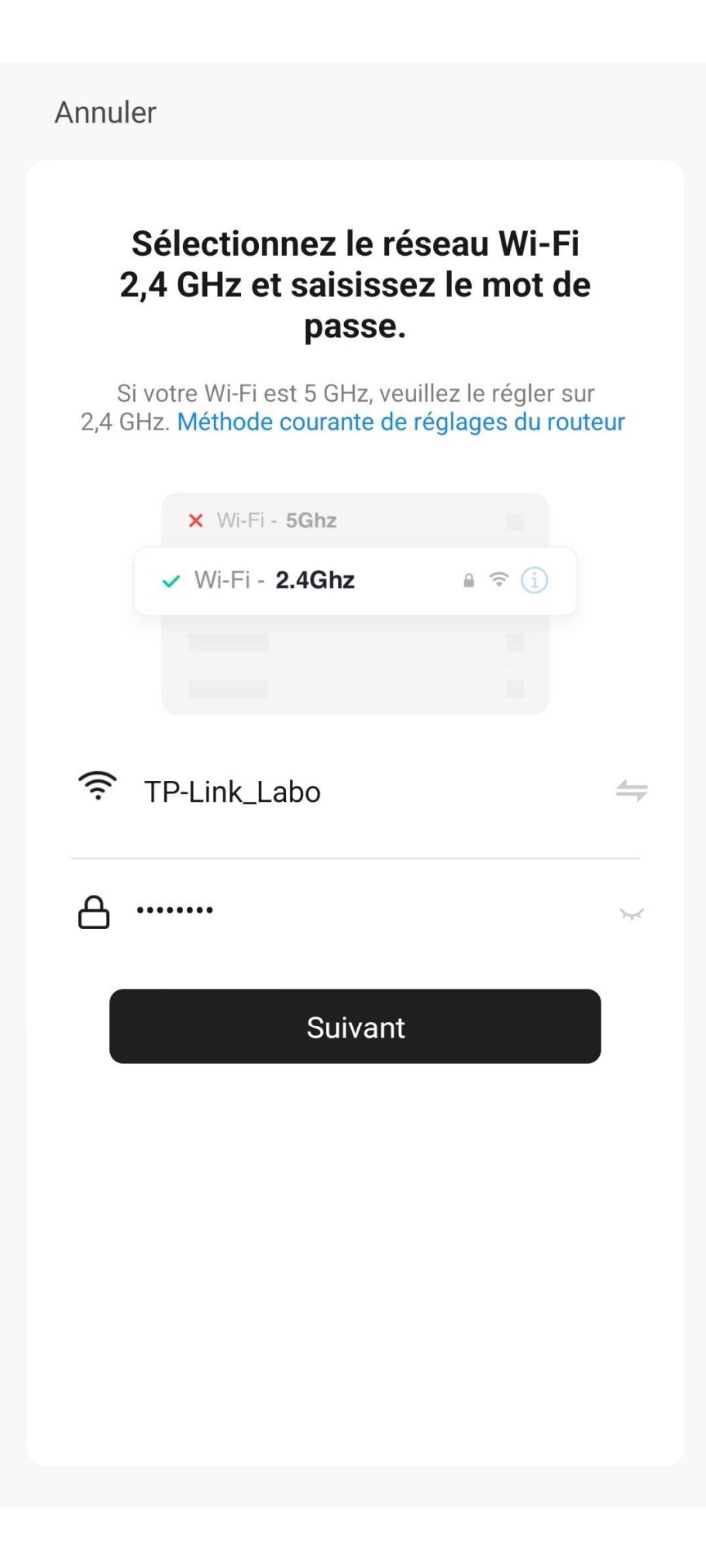

• Cliquez sur se connecter maintenant (au hotspot wifi de l'appareil). Vous pouvez aussi connecter au Hotspot depuis les réglages Wi-Fi de votre téléphone

| Connecter le téléphone au hotspot wifi<br>de l'appareil                    |                                       |              |
|----------------------------------------------------------------------------|---------------------------------------|--------------|
| 1. Connectez votre téléphone au point d'accès indiqué                      |                                       |              |
| ci-de                                                                      | SSOUS.                                | • 🕛          |
| ~                                                                          | <ul> <li>Konyks Senso-XXXX</li> </ul> | <b>?</b> (i) |
| ~                                                                          | Konyks Priska2-XXXX                   | <b>?</b> (i) |
| ~                                                                          | Konyks A70-XXXX                       | <b>?</b> (i) |
| ~                                                                          | Konyks Pluviose-XXXX                  | <b>?</b> (i) |
| ~                                                                          | Konyks Camini-XXXX                    | <b>?</b> (i) |
| ~                                                                          | Konyks Antalya A70-XXXX               | <b>?</b> (i) |
| ~                                                                          | Konyks Priska Plus-XXXX               | <b>?</b> (i) |
| ~                                                                          | Konyks AP-XXXX                        | <b>?</b> (i) |
| ~                                                                          | KONYKS AP-XXXX                        | <b>?</b> (i) |
| ~                                                                          | KONYKS-XXXX                           | <b>?</b> (i) |
| ~                                                                          | SFR Home AP-XXXX                      | <b>?</b> (i) |
| •                                                                          | SL-KONYKS-AP-XXXX                     | <b>?</b> (i) |
|                                                                            | 🗢 Wifi - Guest                        |              |
|                                                                            | 🗢 Wifi - Home                         |              |
| 2. Revenez dans cette application et continuez à ajouter des périphériques |                                       |              |
| Se connecter<br>maintenant                                                 |                                       |              |
|                                                                            |                                       |              |

Annuler

• Repérez le hotspot créé par la prise (SL-KONYKS-AP-XXX) et connectez-vous dessus puis retournez dans l'appli Konyks

(

• Validez le réseau et autorisez ce réseau à communiquer avec votre smartphone

?

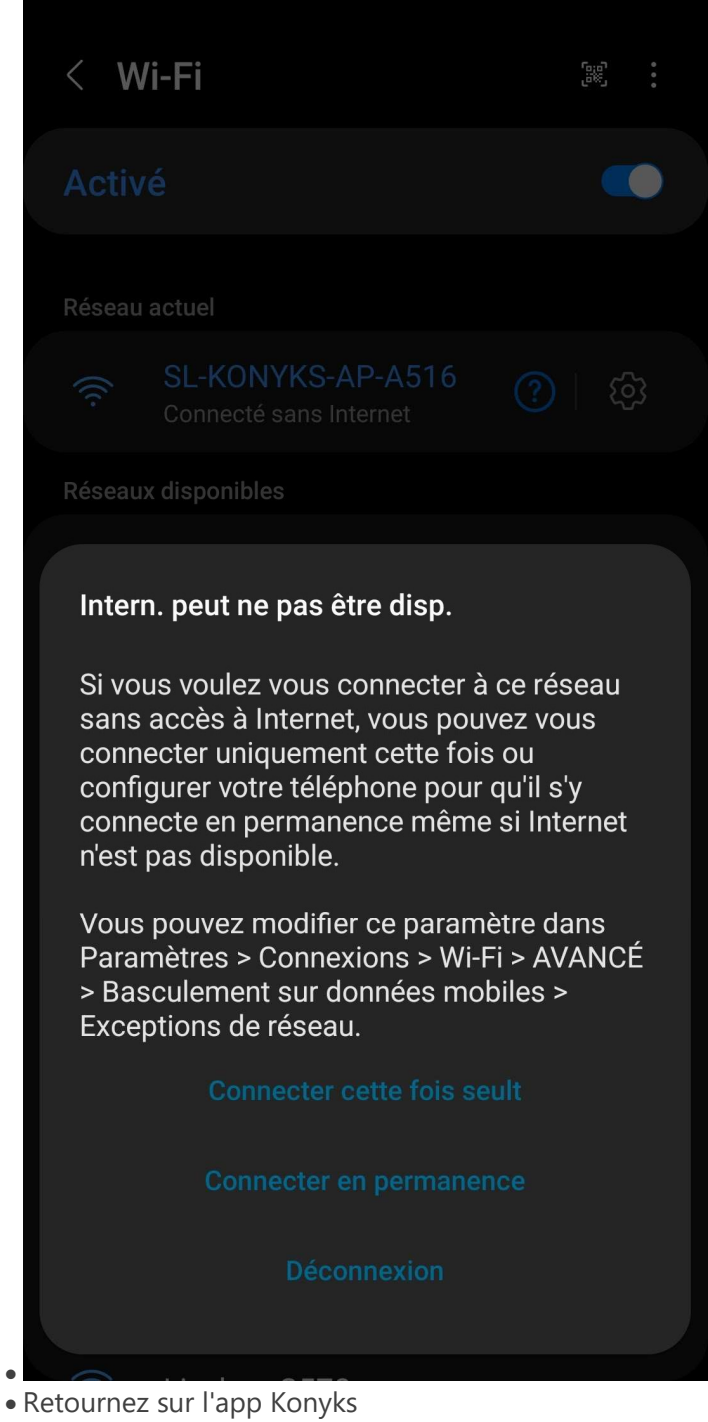

• La connexion va démarrer et l'association devrait se faire en quelques dizaines de secondes

Nous vous souhaitons une belle journée et vous remercions d'avoir contacté notre équipe!

N'hésitez pas à revenir vers nous pour toute autre question,

Cordialement, Maude Konyks Team